## CARA MENJALANKAN PROGRAM

- 1. Login di github
- 2. Copy link clone github
- 3. Buka terminal ketik c/ xampp/htdocs enter
- 4. Menjalankan git clone https://github.com/IdhamKholidRamadhani/Sistem-Klaster-PelangganPLN.git enter
- 5. Masuk ke folder dengan mengetik cd Sistem-Klaster-PelangganPLN enter
- 6. Instal depedency dengan mengetik composer install dan tunggu sampai selesai
- 7. Buat file env dengan cara ketik cp .env.example .env
- 8. Generate key dengan cara ketik php artisan key:generate
- 9. Jalankan dengan mengetik php artisan serve
- 10. Buka browser dan ketik localhost:8000